## **Detailed Instructions** Register and pay for ITD24

#### Begin on the ITD24 Conference Registration page (image below): https://itd-alliance.org/conference-registration/

**ITD** Alliance ITD24 About Membership Members Working Groups Resources Contact Member Area News **Conference Registration** To register, please take these two steps: Register for the conference through your ConfTool account (or create a ConfTool account if you do not have one already): https://www.conftool.net/itd2024. Do not for get to become a member of the ITD Alliance if you aren't already, and receive the reduced fees for members. 2. Return to the conference registration page (this page) and follow the payment instructions below to be directed to the secure Utrecht University payment system. Your registration is complete when you have finished both steps. **Payment Instructions** 1. Click on the price of the flem that you selected while registering in ConfTool. This will redirect you to the secure Payment Service of Utrecht University and open the specific item directly. Click on 'add to cart' 2. If you would like to purchase an ITD Alliance membership as well, come back to this page and click on the price of the relevant option for you. Click on 'add to cart'. Items you have selected before will be kept in your cart. You can then pay the whole order in one go. 3. Proceed to checkout on that page. Create an account and pay by credit card or iDEAL Fee categories Early Bird One day on site early bird Online only early bird Regular <u>€490,-</u> €260,-<u>€100,-</u> Regular Reduced I (ITDA members) <u>€410,-</u> <u>€220,-</u> <u>€75,-</u>

Step 1. Click on this link to go to the ConfTool system to register.

Step 2. Come back to this page to make payment after you've completed registration.

#### Step 1. On ConfTool website

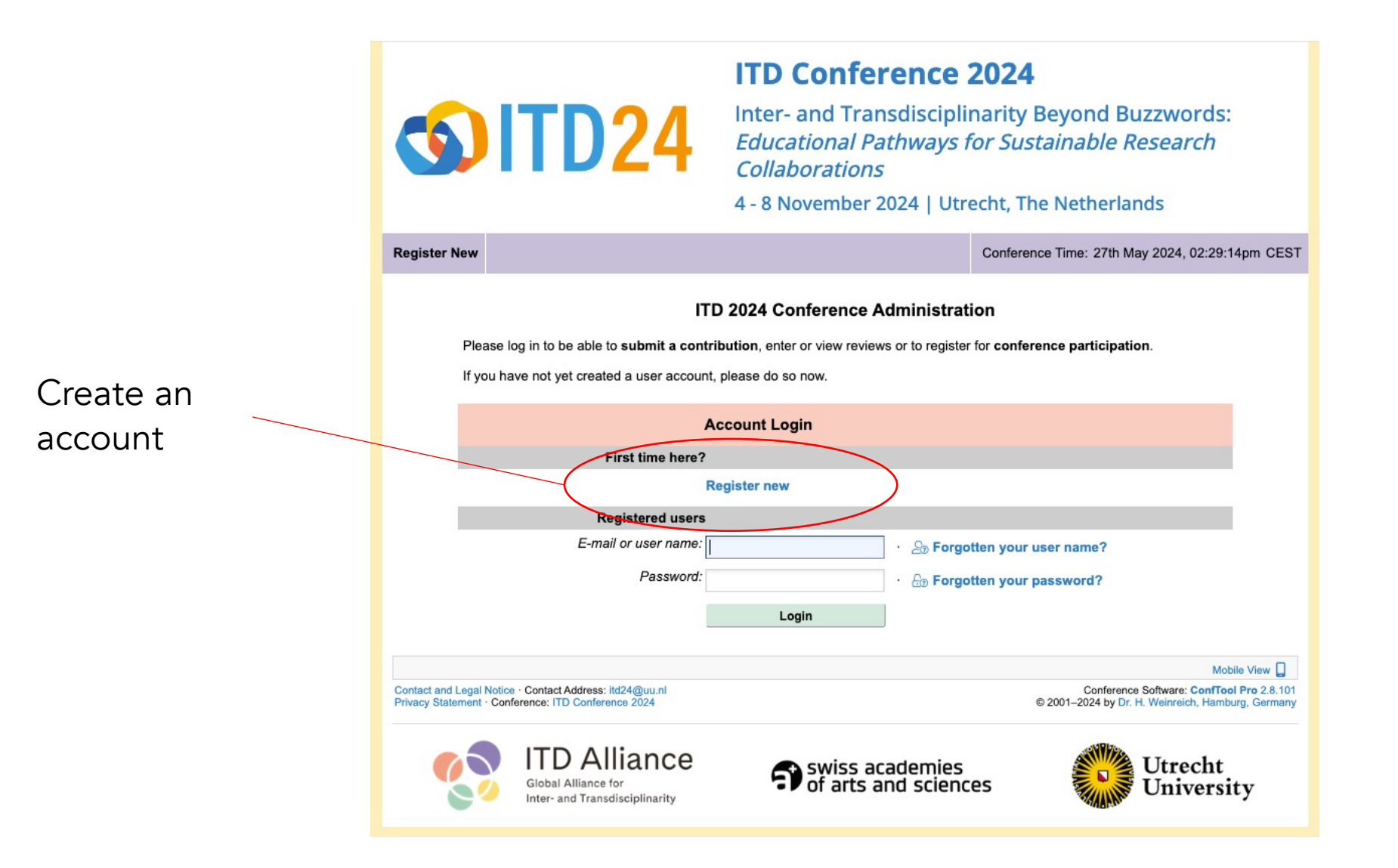

### Step 1. On ConfTool website Creating Account

When creating an account (Register new), first you will find a form to enter basic name and contact information (no screenshot).

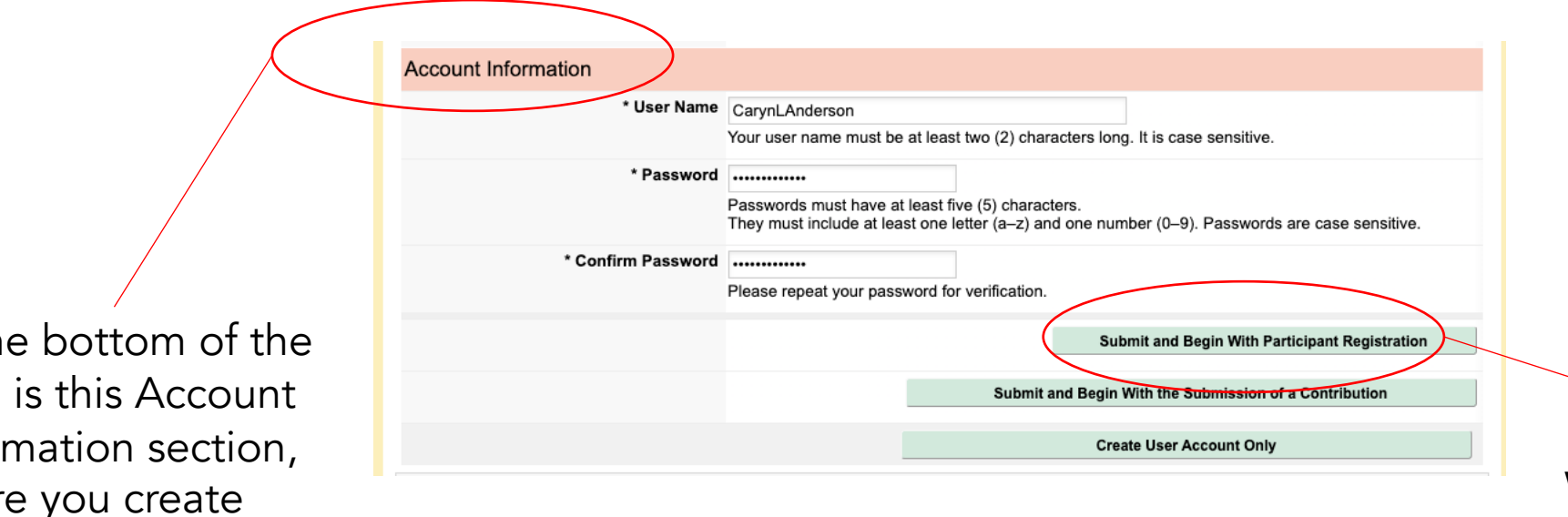

At the bottom of the form is this Account Information section, where you create your username and password.

When you click this button, it will take you immediately to the ITD24 conference registration form (you won't have to log in again)

## Step 1. On ConfTool website ITD24 Conference Registration: 1. Participant Status

The status you select here will determine what prices show in the next section.

If you plan to join the ITD Alliance as part of your conference registration (or are already a member), select "Reduced I (Members of ITD Alliance)"

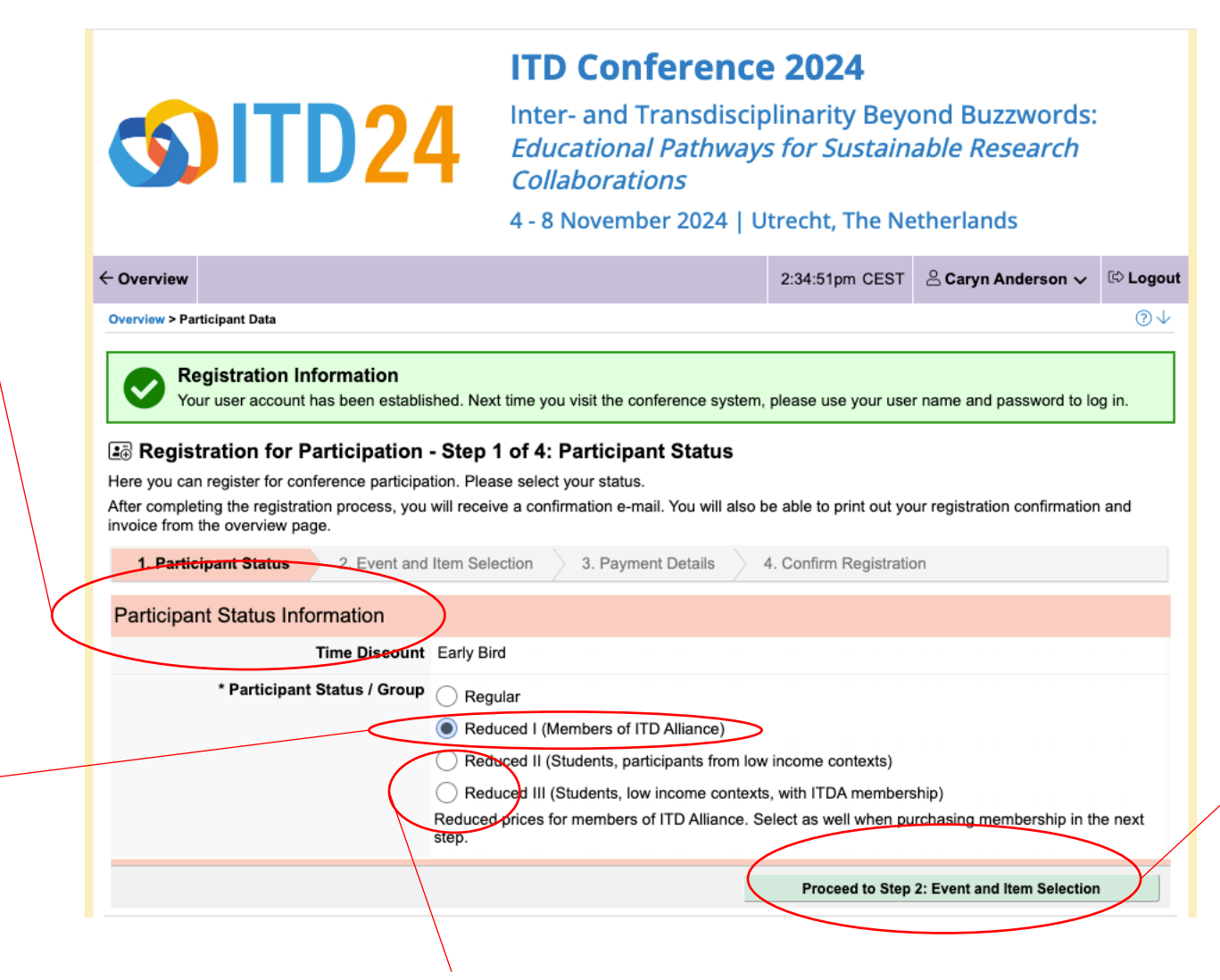

The next section is where you select the specific type of registration and ITD Alliance membership (prices are shown)

If you select a student or low income country status, you will be asked to upload a document to confirm your status.

#### Step 1. On ConfTool website ITD24 Conference Registration: 2. Event and Item Selection

| 5                                                            | )ITD2                                                                                                    | 24                                                                  | <b>ITD</b><br>Inter-<br>Educa<br>Collat                                         | Confere<br>and Trans<br>ational Pati<br>borations                 | ence<br>discip<br><i>hways</i> | <b>2024</b><br>linarity Beyo<br>for Sustain | ond Bu<br>able Re | izzwords<br>esearch | :         |
|--------------------------------------------------------------|----------------------------------------------------------------------------------------------------|---------------------------------------------------------------------|---------------------------------------------------------------------------------|-------------------------------------------------------------------|--------------------------------|---------------------------------------------|-------------------|---------------------|-----------|
|                                                              |                                                                                                    |                                                                     | 4 - 8 N                                                                         | ovember 20                                                        | 24   Ut                        | recht, The Ne                               | etherlar          | nds                 |           |
| - Overview                                                   |                                                                                                    |                                                                     |                                                                                 |                                                                   |                                | 2:35:13pm CEST                              | 음 Caryn           | Anderson 🗸          | 🕸 Logout  |
| Overview > Pa                                                | nticipant Data                                                                                                    |                                                                     |                                                                                 |                                                                   |                                |                                             |                   |                     | @↓        |
| 1. Participant<br>User ID: 14<br>Date of Firs<br>Participant | cipant Status ✓ 2. Ev<br>t Status Information<br>33<br>st Registration: 27th May 202<br>Status / Group: Reduced I (M | ent and Item<br>4, 02:34:54pm<br>Members of ITI                     | Selection<br>n (Early Bird)<br>D Alliance)                                      | 3. Payment E                                                      | Details                        | 4. Confirm Regis                            | tration           |                     |           |
| Conference                                                   | e                                                                                                    |                                                                     |                                                                                 |                                                                   |                                |                                             |                   | /                   | Price     |
|                                                              | [                                                                                                    | Conferer<br>4 - 8 Novu<br>Utrecht, 1<br>Full confer<br>reception of | nce Pass for<br>rember 2024<br>The Netherlan<br>rence pass inc<br>on Monday wit | r ITD 2024<br>Inds<br>cludes conference a<br>th snacks and drinks | idmission, c                   | offee/tea/snacks, lunc                      | h, welcome        | E                   | UR 410.00 |
|                                                              | [                                                                                                    | Online co<br>48. Nov<br>Online<br>Online Onl                        | onference p<br>rember 2024<br>Ily ticket, includ                                | des streaming of the                                              | e 4 plenary (                  | events, posters and vi                      | deos              | I                   | EUR 75.00 |
|                                                              | [                                                                                                    | One day<br>48. Nov<br>Utrecht, T<br>One Day C<br>coffee/tea/        | conference<br>rember 2024<br>The Netherlan<br>Conference Pa<br>/snacks, lunch   | pass<br>nds<br>ass including conferen                             | ence admis                     | sion for one day,                           |                   | E                   | UR 220.00 |

The prices here are determined by the status selected in the previous section. If these prices seem wrong, return to the previous Participant Status section using the button on the bottom left of the web page.

### Step 1. On ConfTool website ITD24 Conference Registration: 2. Event and Item Selection

If you choose to join the ITD Alliance to receive the discounted conference rate, select your membership option here. Otherwise, leave blank.

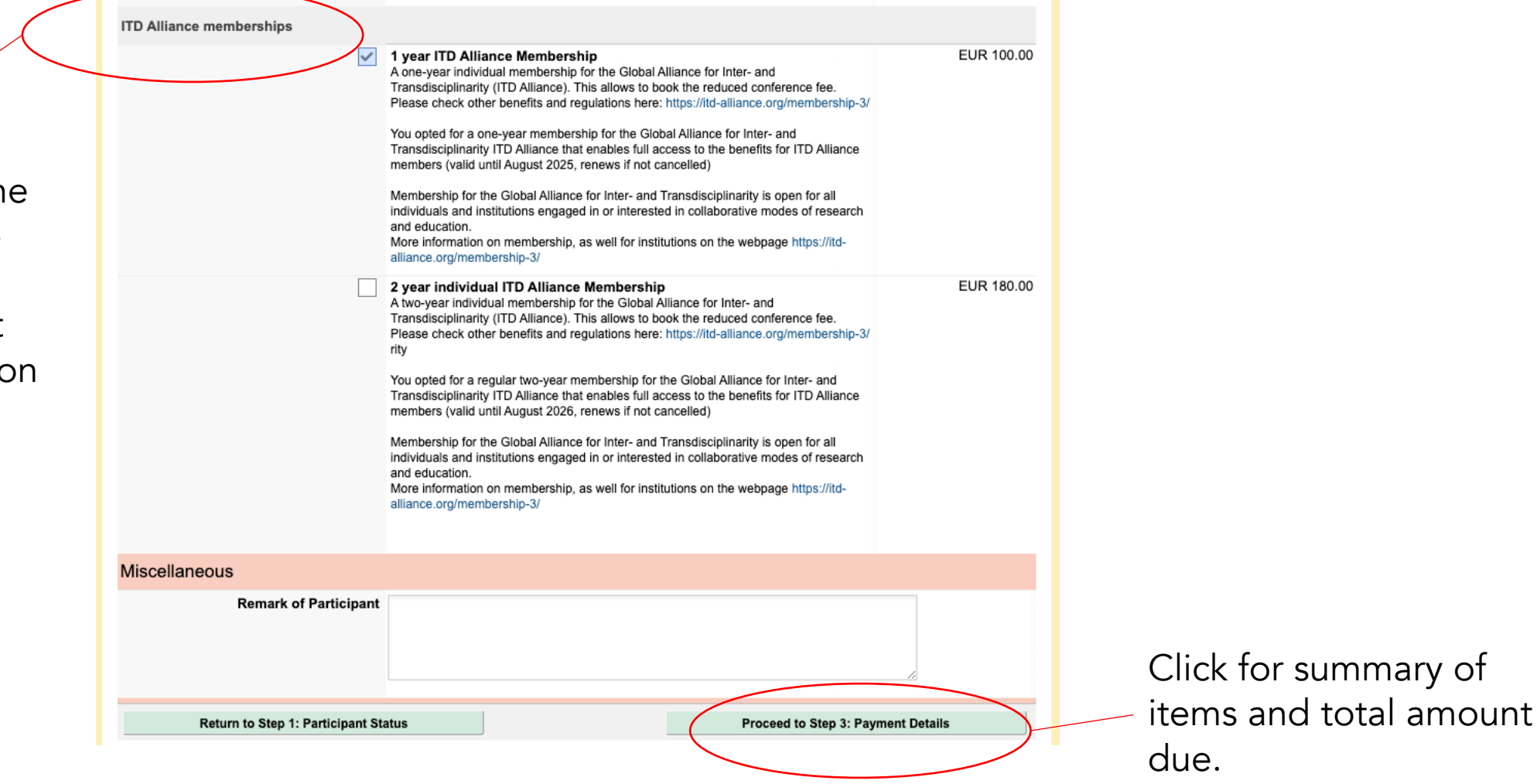

### Step 1. On ConfTool website ITD24 Conference Registration: 3. Payment Details

**SITD24** 

The top of this section summarizes the events and items you selected in the previous section. (screenshot continues on next page)

If anything is wrong, return to the previous section using the button on the bottom left of the web page.

#### **ITD Conference 2024**

Inter- and Transdisciplinarity Beyond Buzzwords: Educational Pathways for Sustainable Research Collaborations

4 - 8 November 2024 | Utrecht, The Netherlands

| Overview                                                                                                    |                                                                                                    | 2:36:16pm CEST | 🛆 Caryn Anderson 🗸 | 🖾 Logou  |
|----------------------------------------------------------------------------------------------------|----------------------------------------------------------------------------------------------------|----------------|--------------------|----------|
| Overview > Participant Data                                                                                                    |                                                                                                    |                |                    | @↓       |
| Begistration for Participation - Step 3 of 4: Pay                                                                                                    | nent Details                                                                                                    |                |                    |          |
| Please enter your payment method and details.                                                                                                    |                                                                                                    |                |                    |          |
| 1. Participant Status  2. Event and Item Selection                                                                                                    | 3. Payment Details                                                                                                    | 4. Confirm Re  | egistration        |          |
| Description                                                                                                    |                                                                                                    | (              | Jnit Price         | Fee      |
| Conference<br>Conference Pass for ITD 2024<br>Event Date: 4 - 8 November 2024<br>Event Location: Utrecht, The Netherlands<br>Full conference pass includes conference admission, coffee/tea/snacks, lunch, welcom<br>Monday with snacks and drinks                                                                                                    | e reception on                                                                                                    |                | € 410.00           | € 410.00 |
| ITD Alliance memberships<br><b>1 year ITD Alliance Membership</b><br>A one-year individual membership for the Global Alliance for Inter- and Transdisciplinar<br>This allows to book the reduced conference fee. Please check other benefits and regul<br>https://ttd-alliance.org/membership-3/ You opted for a one-year membership for the Glo<br>Inter- and Transdisciplinarity ITD Alliance that enables full access to the benefits for ITD<br>members (valid until August 2025, renews if not cancelled) Membership for the Global<br>and Transdisciplinarity is open for all individuals and institutions engaged in or interester<br>modes of research and education. More information on membership, as well for instituti<br>webpage https://ttd-alliance.org/membership-3/ | ty (ITD Alliance).<br>ations here:<br>bal Alliance for<br>) Alliance<br>Niliance for Inter-<br>d in collaborative<br>ons on the |                | € 100.00           | € 100.00 |
|                                                                                                    |                                                                                                    |                |                    |          |

# Step 1. On ConfTool website ITD24 Conference Registration: 3. Payment Details

You may choose to send a copy of your registration to a different person.

IMPORTANT: If you send the "invoice and receipt" to another person/office who you expect to pay for your registration, make sure they know that they need to make payment using the ITD Conference Registration page (separate from this ConfTool registration form).

Your registration is not totally confirmed until payment is received.

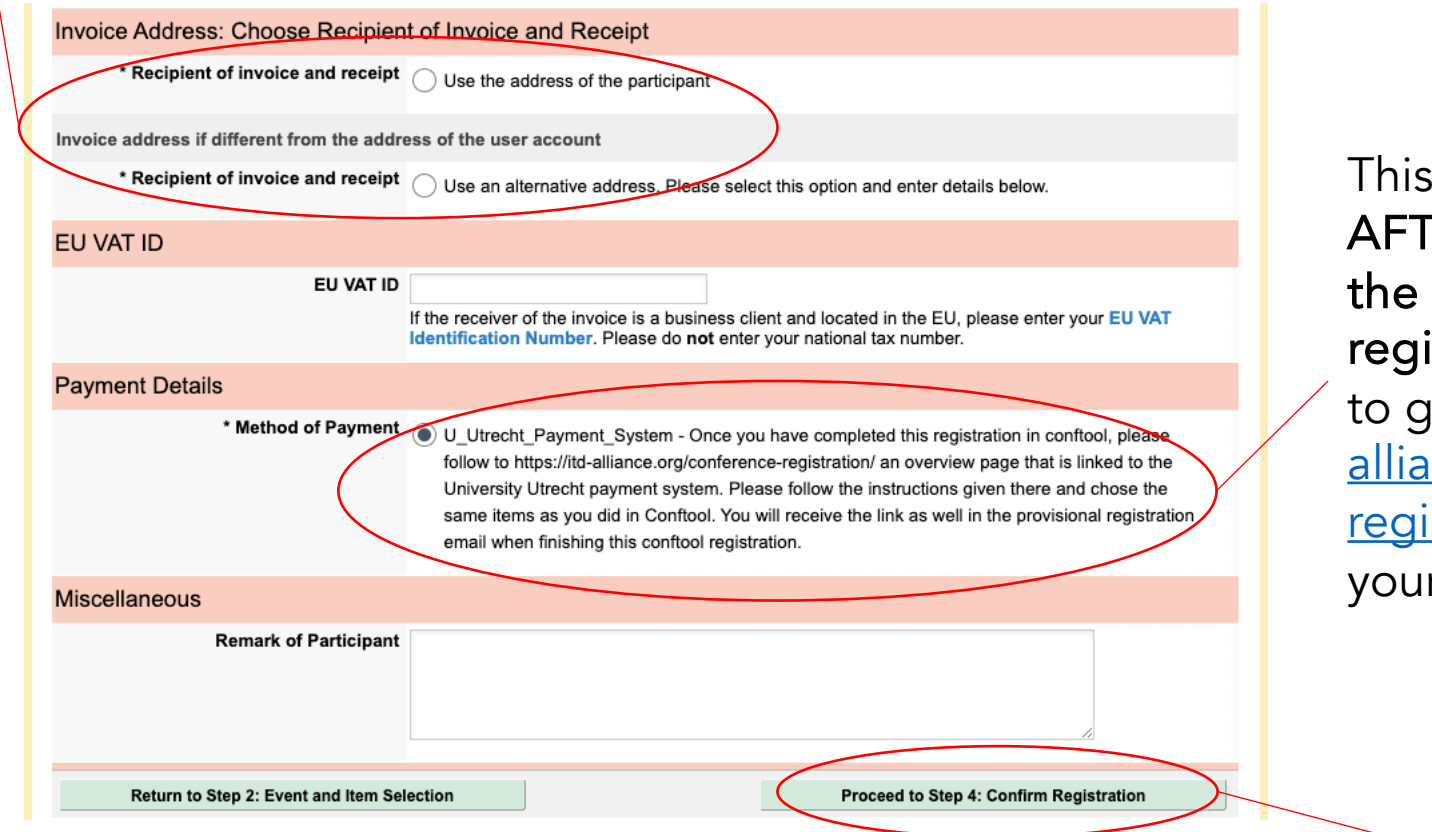

This reminds you that AFTER you complete the ConfTool registration, don't forget to go to <u>https://itd-</u> <u>alliance.org/conference-</u> <u>registration/</u> to make your payment.

This link takes you to a final summary of the entire form for you to review before you submit.

### Step 1. On ConfTool website ITD24 Conference Registration: 4. Confirm Registration

This section summarizes everything you have entered. (screenshot continues on next page)

If anything is wrong, return to the previous section with the button on the bottom left of the web page.

| <b>SITD24</b>                                                                                                    | ITD Confere<br>Inter- and Transo<br>Educational Path<br>Collaborations<br>4 - 8 November 202 | ence 2024<br>disciplinarity Beyo<br>ways for Sustain | ond Buzzwords:<br><i>able Research</i><br>etherlands |          |
|----------------------------------------------------------------------------------------------------|----------------------------------------------------------------------------------------------|------------------------------------------------------|------------------------------------------------------|----------|
|                                                                                                    |                                                                                              | 2:30:33nm CEST                                       | Carvn Anderson 🗸                                     | د<br>ال  |
|                                                                                                    |                                                                                              | 2.00.00000 0201                                      |                                                      | C Logo   |
| Overview > Participant Data                                                                                                    |                                                                                              |                                                      |                                                      | @↓       |
| - Segistration for Participation - S                                                                                                    | Step 4 of 4: Confirm Regist                                                                  | ration                                               |                                                      |          |
| Please confirm your entries by clicking on "Confi<br>Only then you are registered as a confirmed c                                                                      | irm Purchase" at the bottom of the p<br>conference participant.                              | page.                                                |                                                      |          |
| After completing the registration process, you will invoice from the overview page.                                                                                     | I receive a confirmation e-mail. You w                                                       | t Details < 4 Confirm                                | ur registration confirmation                         | n and    |
| Name and Organisation of User                                                                                                    |                                                                                              |                                                      |                                                      |          |
| Caryn Anderson<br>ITD Alliance<br>8 Child St Apt 1<br>Boston, MA 02130<br>United States of America<br><i>E-Mail:</i> caryn.anderson@gmail.com<br>Phone: +1 217.419.8746 |                                                                                              |                                                      | 14                                                   | 433      |
| Participant Status Information                                                                                                    |                                                                                              |                                                      |                                                      |          |
| User ID: <b>1433</b><br>Date of First Registration: 27th May 2024, 02:34<br>Participant Status / Group: Reduced I (Members                                              | I:54pm (Early Bird)<br>s of ITD Alliance)                                                    |                                                      |                                                      |          |
| Description                                                                                                    |                                                                                              |                                                      | Jnit Price                                           | Fee      |
| Conference Pass for ITD 2024<br>Event Date: 4 - 8 November 2024<br>Event Location: Utrecht. The Netherlands                                                             |                                                                                              |                                                      | €410.00                                              | € 410.00 |
| 1 year ITD Alliance Membership                                                                                                    |                                                                                              |                                                      | € 100.00                                             | € 100.00 |
|                                                                                                    |                                                                                              | Total                                                | Amount                                               | € 510.00 |
| Desime and Datalla                                                                                                    |                                                                                              |                                                      |                                                      |          |

## Step 1. On ConfTool website ITD24 Conference Registration: 4. Confirm Registration

This reminds you that AFTER you complete the ConfTool registration, don't forget to go to <u>https://itd-</u> <u>alliance.org/conference-</u> <u>registration/</u> to make your payment.

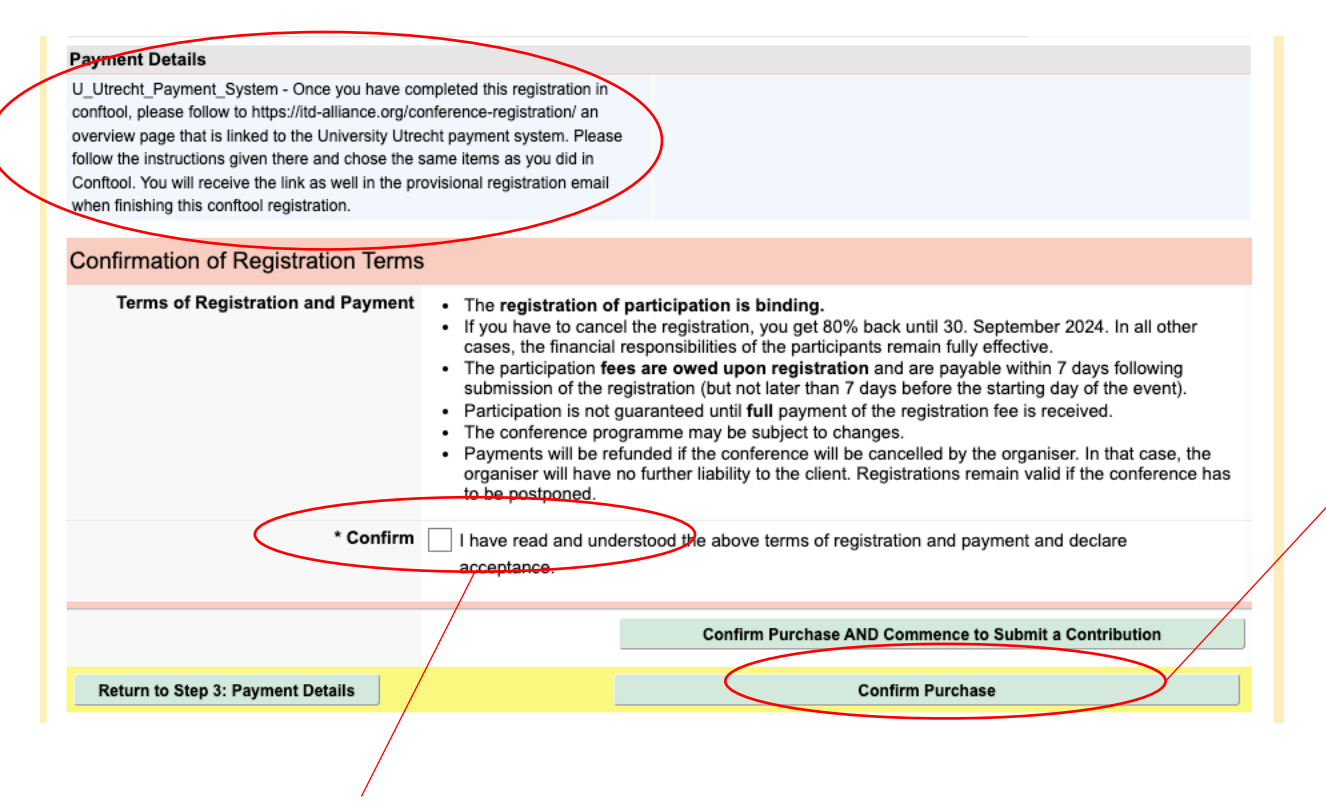

You must mark that you understand and agree to the registration terms or the system will not allow you to submit the form. This button will submit your registration form and email a copy (invoice) to the address you provided.

After you click here to submit, go to the ITD Conference Registration page to make your payment: <u>https://itd-</u> <u>alliance.org/confere</u> <u>nce-registration/</u>

### Step 2. On ITD24 Conference Registration Page Payment: Select Items

ITD Alliance Home ITD24 About Membership Members Working Groups Resources News Contact Member Area

#### **Conference Registration**

#### To register, please take these two steps:

 Register for the conference through your ConfTool account (or create a ConfTool account if you do not have one already): <u>https://www.conftoolnet/itd2024</u>. Do not forget to become a member of the ITD Alliance if you aren't already, and receive the reduced fees for members.
 Return to the conference registration page (<u>this page</u>) and follow the payment instructions below to be directed to the secure Utrecht University payment system.
 Your registration is complete when you have finished both steps.
 Payment Instructions

 1. Click on the price of the item that you selected while registering in ConfTool. This will redirect you to the secure Payment Service of Utrecht University and open the specific item directly. Click on 'add to cart'.
 If you would like to purchase an ITD Alliance membership as well, come back to this page and click on the price of the relevant option for you. Click on 'add to cart'. Items you have selected before will be kept in your cart. You can then pay the whole order in one go.
 Proceed to checkout on that page. Create an account and pay by credit card or iDEAL.

This will open the Utrecht University Payment Service system in a new tab.

Click on the

Furo amount

that matches

the item you

registration.

selected in your

| Fee categories                                                                     | Early Bird     | One day on site early bird      | Online only early bird |
|------------------------------------------------------------------------------------|----------------|---------------------------------|------------------------|
| Regular                                                                            | €490-          | <u>€260,-</u>                   | <u>€100,-</u>          |
| Regular Reduced I (ITDA members)                                                   | €410,-         | <u>€220,-</u>                   | <u>€75,-</u>           |
| Reduced II (students, low income contexts)                                         | <u>€260,-</u>  | <u>€130,-</u>                   | <u>€50,-</u>           |
| Reduced III (students/low income with ITDA membership)                             | <u>€220,-</u>  | <u>€110,-</u>                   | <u>€25,-</u>           |
|                                                                                    | 1 Vear         | 2 Vear                          |                        |
|                                                                                    | Trout          | 2 1001                          |                        |
| ITD Alliance Membership                                                            | <u>€100,-</u>  | <u>€180,-</u>                   |                        |
| ITD Alliance Membership Reduced (students, low income contexts)                    | <u>€40,-</u>   | <u>€70,-</u>                    |                        |
| Included in on-site tickets: conference admission, coffee/tea/snacks, lunch, welco | me reception o | n Monday with snacks and drinks | 5                      |

Included in online only ticket: streaming of the 4 plenary events, posters and videos

Step 2. On Utrecht University Payment Service Payment: Add name, Add to Cart

Enter name

Add to Cart

and click

| Utrecht<br>University                                                                                                    | D items Nederlands              |
|----------------------------------------------------------------------------------------------------|---------------------------------|
| ↑<br>Conference Pass Reduced I Members of ITD Alliance (early bir                                                                                                    | d) Change                       |
| <b>Price</b><br>€ 410,00                                                                                                    | between<br>Dutch and<br>English |
| Tax rate<br>No VAT                                                                                                    | LIIGIISII                       |
| Reduced Conference Pass available for members of ITD Alliance. Conference pass includes conference admissi<br>lunch, welcome reception on Monday with snacks and drinks.<br>Name participant(s)<br>Caryn Anderson | on, coffee/tea/snacks,          |
| ADD TO CART                                                                                                    |                                 |

# Step 2. On Utrecht University Payment Service Payment: Review

| ₩<br>Utrecht<br>University                                                                            | Titem Nederlands                                                                                                    | You will see the item in the cart.                                                                                                    |
|----------------------------------------------------------------------------------------------------|----------------------------------------------------------------------------------------------------|----------------------------------------------------------------------------------------------------|
| Conference Pass Reduced I Members of ITD Alliance (early bird) added to your  LOG IN Forgot password? | New Customer  Email address Username Several special characters are allowed, including space, period (.), hyphen (-), apostrophe (), underscore (.), and the @ size | If you also added<br>an ITD Alliance<br>membership<br>item, go back to<br>the ITD24<br>conference<br>registration page<br>(https://itd-<br>alliance.org/conf<br>erence- |
|                                                                                                    | Password       Password strength:                                                                                                    | <u>registration/</u> ) to<br>add the<br>membership<br>item.                                                                                                    |

If you only registered for one item, complete the form to create an account as a New Customer. Now you can check out.

#### Step 2. On ITD24 Conference Registration Page Payment: Select Items – 2<sup>nd</sup> Item

ITD Alliance Home ITD24 About Membership Members Working Groups Resources News Contact Member Area

#### **Conference Registration**

#### To register, please take these two steps:

1. Register for the conference through your ConfTool account (or create a ConfTool account if you do not have one already):

https://www.conftool.net/itd2024. Do not forget to become a member of the ITD Alliance if you aren't already, and receive the reduced fees for members.

2. Return to the conference registration page (this page) and follow the payment instructions below to be directed to the secure Utrecht University payment system.

Your registration is complete when you have finished both steps.

#### Payment Instructions

 Click on the price of the item that you selected while registering in ConfTool. This will redirect you to the secure Payment Service of Utrecht University and open the specific item directly. Click on 'add to cart'.
 If you would like to purchase an ITD Alliance membership as well, come back to this page and click on the price of the relevant option for you. Click on 'add to cart'. Items you have selected before will be kept in your cart. You can then pay the whole order in one go.

3. Proceed to checkout on that page. Create an account and pay by credit card or iDEAL.

| Fee categories                                                                                                    | Early Bird     | One day on site early bird      | Online only early bird |
|----------------------------------------------------------------------------------------------------|----------------|---------------------------------|------------------------|
| Regular                                                                                                    | <u>€490,-</u>  | <u>€260,-</u>                   | <u>€100,-</u>          |
| Regular Reduced I (ITDA members)                                                                                                    | €410,-         | <u>€220,-</u>                   | <u>€75,-</u>           |
| Reduced II (students, low income contexts)                                                                                                    | <u>€260,-</u>  | <u>€130,-</u>                   | <u>€50,-</u>           |
| Reduced III (students/low income with ITDA membership)                                                                                                    | <u>€220,-</u>  | <u>€110,-</u>                   | <u>€25,-</u>           |
|                                                                                                    | 1 Year         | 2 Year                          |                        |
| ITD Alliance Membership                                                                                                    | <u>€100,-</u>  | <u>€180,-</u>                   |                        |
| ITD Alliance Membership Reduced (students, low income contexts)                                                                                                    | <u>€40,-</u>   | <u>€70,-</u>                    |                        |
| Included in on-site tickets: conference admission, coffee/tea/snacks, lunch, welco<br>Included in online only ticket: streaming of the 4 plenary events, posters and video | me reception c | n Monday with snacks and drinks | ŝ                      |

Click on the Euro amount that matches the item you selected in your registration.

This will open the Utrecht University Payment Service system in a new tab. Step 2. On Utrecht University Payment Service Payment: Add name, Add to Cart

| Utrecht<br>University                                                                                                    | 🚬 1 item                                        | Nederlands             |
|----------------------------------------------------------------------------------------------------|-------------------------------------------------|------------------------|
| ♠                                                                                                    |                                                 |                        |
| 1 year ITD Alliance Membership (individual, regular)                                                                                                    |                                                 |                        |
| <b>Price</b><br>€ 100,00                                                                                                    |                                                 |                        |
| <b>Tax rate</b><br>No VAT                                                                                                    |                                                 |                        |
| A regukal one-year individual membership for the Global Alliance for Inter- and Transdisciplinarity (<br>inidividuals from low income contexts. This allows to book the reduced conference fee. Please check o<br>here: https://itd-alliance.org/membership-3/ | ITD Alliance) for stue<br>ther benefits and reg | dents and<br>julations |
| Name participant(s) Caryn Anderson                                                                                                    |                                                 |                        |

Enter name and click Add to Cart

ADD TO CART

Step 2. On Utrecht University Payment Service Payment: Review & Create Account

| Utrecht<br>University                                                            | E 2 items Nederla                                                                                                    | You will see two items in the cart. |
|----------------------------------------------------------------------------------|----------------------------------------------------------------------------------------------------|-------------------------------------|
|                                                                                  |                                                                                                    |                                     |
| 1 year ITD Alliance Membership (Individual, regular) added to <u>your cart</u> . |                                                                                                    |                                     |
| <b>1. Login</b> 2. Order information 3. Review 4. Complete                       |                                                                                                    |                                     |
| Returning Customer Username                                                      | New Customer  Email address                                                                                                    | Complete the form to create         |
| Password                                                                         | Username                                                                                                    | an account as a<br>New Customer.    |
| LOG IN Forgot password?                                                          | Several special characters are allowed, including space, period (.), hyphen (-), apostrophe ('), underscore (_), and the @ sign. Password | Now you can<br>check out.           |
|                                                                                  | Password strength:                                                                                                    |                                     |
|                                                                                  |                                                                                                    |                                     |

Passwords match:

Provide a password for the new account in both fields.

#### CREATE ACCOUNT AND CONTINUE

### Step 2. On Utrecht University Payment Service Check Out

| <ul> <li>Account</li> <li>Order information</li> <li>2. Review 3. Complete</li> <li>Please note: the information you enter below will appear on the invoice.</li> <li>Payment information</li> <li>Country*</li> <li>Netherlands</li> </ul> |                                                                                  |
|----------------------------------------------------------------------------------------------------|----------------------------------------------------------------------------------|
| Order information 1. Order information 2. Review 3. Complete Please note: the information you enter below will appear on the invoice. Payment information Country* Netherlands                                                              |                                                                                  |
| Please note: the information you enter below will appear on the invoice. Payment information Country* Netherlands                                                                                                    |                                                                                  |
| Payment information Country* Netherlands                                                                                                    |                                                                                  |
| Netherlands 🗸                                                                                                    | Order Summary                                                                    |
| Company                                                                                                    | Conference Pass Reduced I<br>1 x Members of ITD Alliance (early € 410,0<br>bird) |
| First name*                                                                                                    | 1 x     1 year ITD Alliance Membership<br>(individual, regular)     € 100,0      |
|                                                                                                    | Subtotal €510,0                                                                  |
| Street address*                                                                                                    | Total € 510,0                                                                    |
|                                                                                                    |                                                                                  |
|                                                                                                    |                                                                                  |
| Postal code * City *                                                                                                    |                                                                                  |
|                                                                                                    |                                                                                  |
| Save to my address book.                                                                                                    |                                                                                  |
| Your reference                                                                                                    |                                                                                  |
|                                                                                                    |                                                                                  |

Change the country to show the correct address fields.

#### Step 2. On Utrecht University Payment Service Check Out

The Review screen shows your purchase items and contact details. If correct, click "**Pay and Complete Purchase**". (no screenshot)

You will then be taken to the payment window below to complete the transaction.

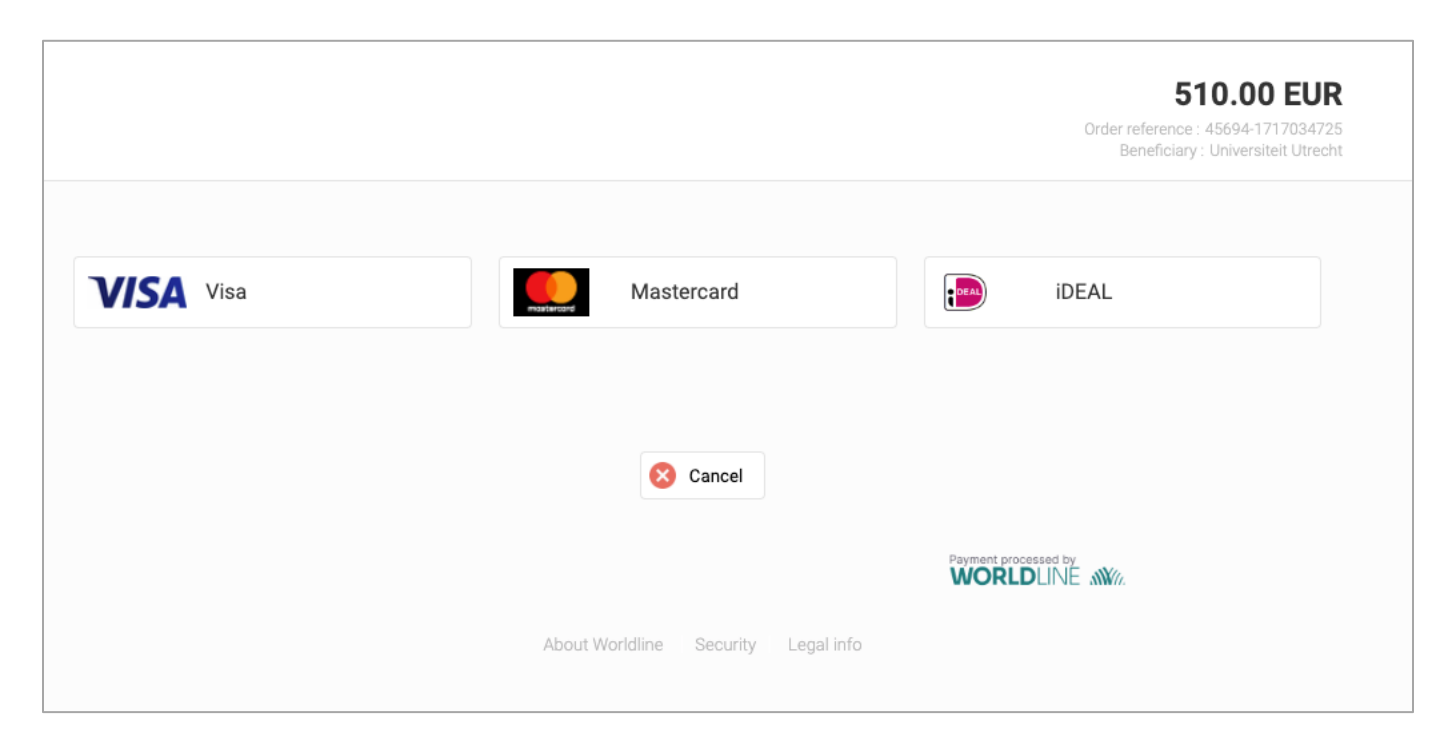

Thank you for registering for the ITD24 Conference!